# Vistas a Processo

Acesse o site da Prefeitura do Município de São Paulo- PMSP

(http://www.capital.sp.gov.br/)

#### Clique em Cidadão e depois em Casa e Moradia

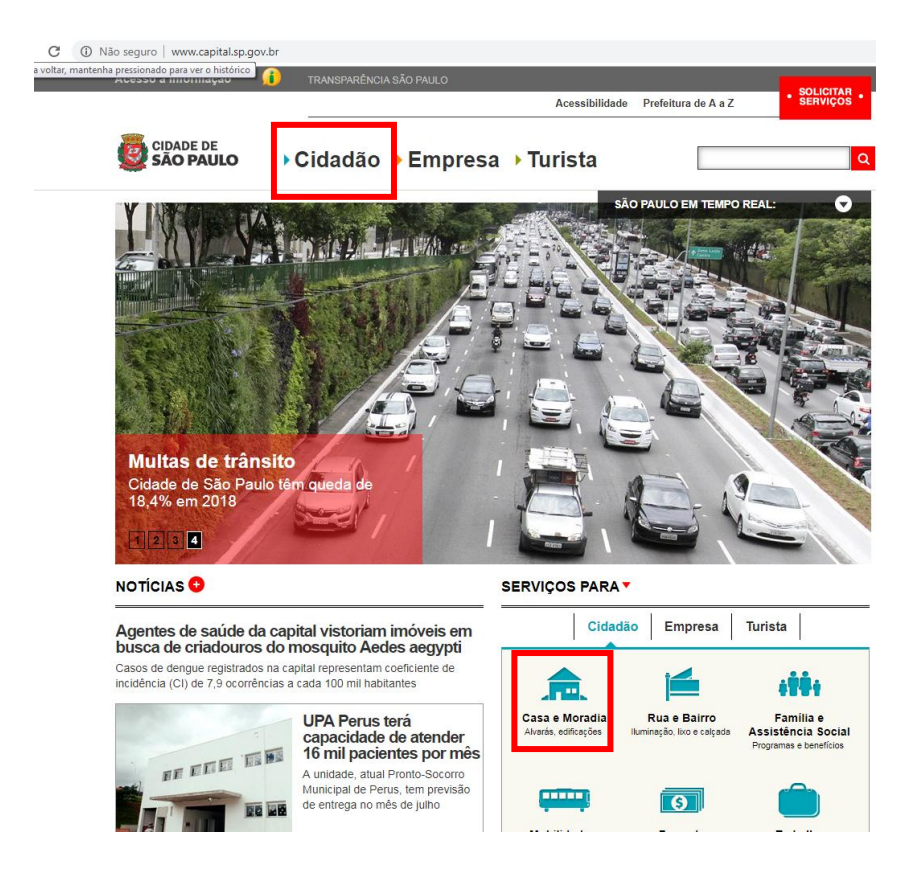

## Clique em Construção e Reforma

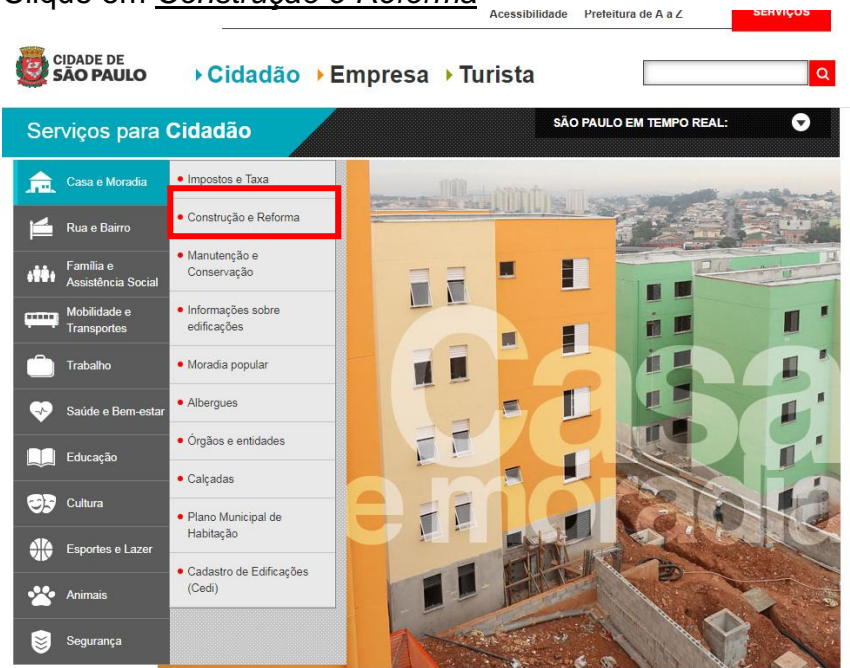

## Clique em Licenciamento Eletrônico de Construção (SLC)

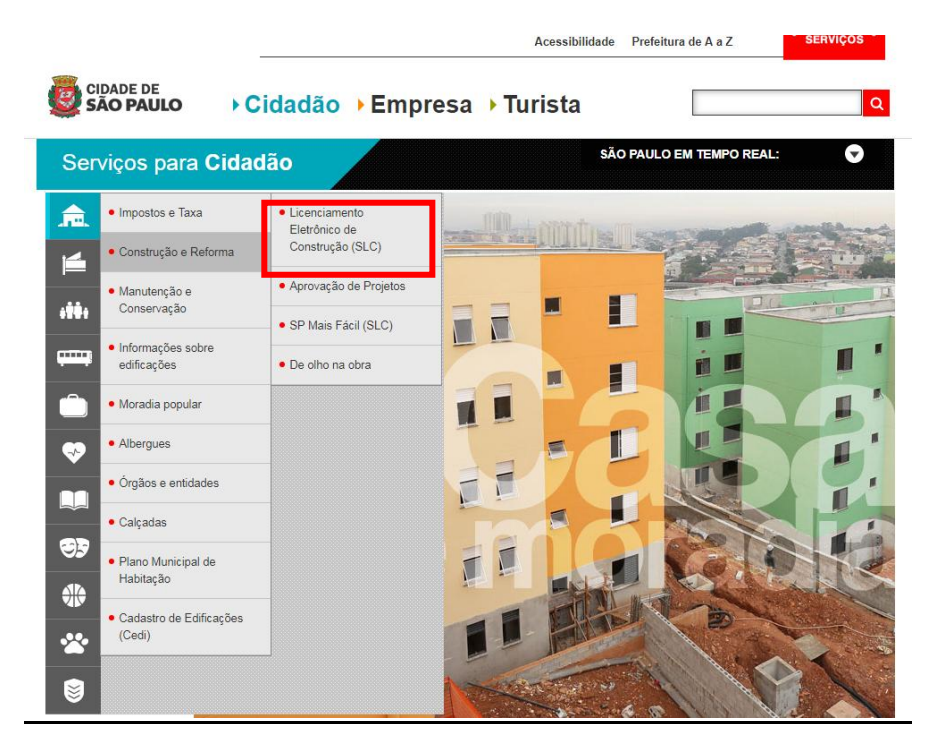

## Clique na palavra Clique aqui

| São PAULo → Cidadão → Empresa → Turista        |                                              |                                                                                                    |  |  |  |
|------------------------------------------------|----------------------------------------------|----------------------------------------------------------------------------------------------------|--|--|--|
| Serviços para Cidadão são Paulo em tempo real: |                                              |                                                                                                    |  |  |  |
| Impostos e Taxa Construção e Reforma           | Licenciamento Eletrônico de Construção (SLC) | LICENCIAMENTO ELETRÔNICO DE<br>CONSTRUÇÃO (SLC)                                                                                                    |  |  |  |
| Manutenção e Conservação                       | Aprovação de Projetos SP Mais Fácil (SLC)    | O Sistema Eletrónico de Licenciamento de Construções (SLCe) é uma ferramenta<br>que permite que o cidadão licencie de modo totalmente eletrônico diversos tipos de<br>obras, de pequeno e médio porte. |  |  |  |
| Informações sobre<br>edificações               | De olho na obra                              | O SLCe se aplica para:                                                                                                    |  |  |  |
| Moradia popular Albergues                      | -                                            | I – Licenciamento de edificação nova ou reforma para os seguintes usos:<br>• Residências unifamiliares                                                                                                 |  |  |  |
| Órgãos e entidades                             |                                              | Casas geminadas Casas sobrepostas                                                                                                    |  |  |  |
| Calçadas                                       |                                              | Usos nao residenciais ate 1.500 m² de area construida                                                                                                    |  |  |  |
| Plano Municipal de<br>Habitação                | _                                            | Estande de vendas Grua                                                                                                    |  |  |  |
| Cadastro de Edificações (Cedi)                 |                                              | Tapume Desdobro e remembramento de lote Auraráe da demoliña                                                                                                    |  |  |  |
| 8                                              |                                              | Certificado de conclusão Troca de responsabilidade técnica                                                                                                    |  |  |  |
|                                                |                                              | Comunicação de obras de emergência Outras comunicações                                                                                                    |  |  |  |

Para protocolar um processo no SLCe é necessário ter uma senha web. Se você não possui senha web, clique aqui.

Para consultar os documentos necessários para protocolar o processo ou consultar os Manuais do SLCe, clique aquí.

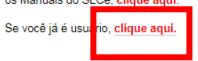

Digite o número do CPF ou CNPJ, a senha cadastrada, o código de imagem e clique em Entrar

| prefeitura.sp.gov.br |                                    |
|----------------------|------------------------------------|
| SenhaWeb             |                                    |
|                      | Usuário e Senha                    |
|                      | CPF/CNPJ                           |
|                      | Senha                              |
|                      |                                    |
|                      | Código de imagem                   |
|                      | Entrar Voltar                      |
|                      | Esqueci a senha Não sou cadastrado |

#### Clique em Vistas de Processo

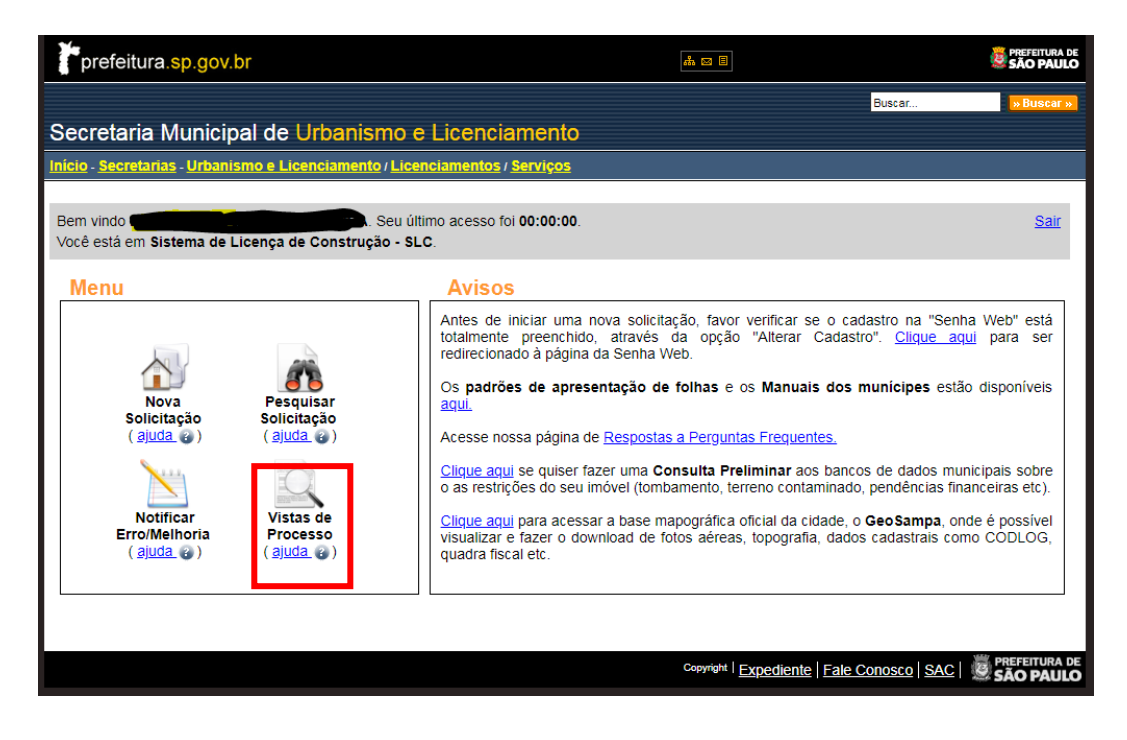

#### Clique em Solicitar Vista

| prefeitura.sp.gov.br                                                                            |                                             | SÃO PAULO                  |
|-------------------------------------------------------------------------------------------------|---------------------------------------------|----------------------------|
|                                                                                                 | Buscar                                      | » Buscar »                 |
| Secretaria Municipal de Urbanismo e Licenciamento                                               |                                             |                            |
| Inicio - Secretarias - Urbanismo e Licenciamento / Licenciamentos / Serviços                    |                                             |                            |
| Bem vindo Seu último acesso foi 00:00:00.<br>Você está em Gerenciamento de Vistas de Processos. | Tela Inicial do SLC-                        | e Sair                     |
| Solicitar Vista Pesquisar Vista                                                                 |                                             |                            |
| Voltar                                                                                          |                                             |                            |
|                                                                                                 | Copyright   Expediente   Fale Conosco   SAC | PREFEITURA DE<br>SÃO PAULO |
|                                                                                                 |                                             |                            |

Faça o cadastro do seu pedido de vistas ao processo, preenchendo os campos <u>*E-mail*</u> e <u>*Nº do Processo*</u>, depois clique na <u>seta</u> para informar sua qualificação para solicitar vistas ao processo

| prefeitura.sp.gov.br                       |                                                  |                                  | A 0 8                  |                        | PREFEITURA DE<br>SÃO PAULO |
|--------------------------------------------|--------------------------------------------------|----------------------------------|------------------------|------------------------|----------------------------|
| Secretaria Mu                              | unicipal de Urbanismo e Liu                      | cenciamento                      |                        | Buscar                 | H Buscer H                 |
| Inicio - Secretarias - Ur                  | banismo e Licenciamento / Licenciamentos         | / Serviços                       |                        |                        |                            |
| Bem vindo _<br>Você está em <b>Solicit</b> | Seu último acess<br>ação de Vista de Processo.   | o foi                            |                        | Tela Inicial do SLC-e  | Sar                        |
| Número do Protoco                          | lo:                                              |                                  |                        |                        |                            |
| - Cadastro da Solicit                      | ação                                             |                                  |                        |                        |                            |
| E-mail:                                    | modelo@gmail.com                                 | Nº. do Processo:                 | 2012-0.123.456-7       |                        |                            |
| Qualificação:                              | selecione                                        | 8                                |                        |                        |                            |
|                                            | Vizinho<br>Vizinho<br>ONG/Associação<br>Advogado | Justificativa do<br>Solicitante: |                        | -                      |                            |
| Anexo:                                     | Outros                                           | EnviarArguivo                    |                        |                        |                            |
|                                            |                                                  | Voltar Enviar Solicitação        |                        |                        |                            |
|                                            |                                                  |                                  | Copyright   Expediente | Fale Conosco   SAC   🙀 | SÃO PAULO                  |

Preencha então o campo *Justificativa* com um breve texto informando as razões pelas quais esta solicitando vistas

| prefeitura.sp.gov.br                       |                                 | .gov.br                      |                                  | SÃO PAULO                      |                     |            |
|--------------------------------------------|---------------------------------|------------------------------|----------------------------------|--------------------------------|---------------------|------------|
|                                            |                                 |                              |                                  |                                | Buscar              | - Buscar + |
| Secretaria Mu                              | nicipal de Urbanis              | mo e Licenciam               | ento                             |                                |                     |            |
| Início - Secretarias - Urt                 | banismo e Licenciamento / Lice  | enciamentos / Serviços       |                                  |                                |                     |            |
| Bem vindo .<br>Você está em <b>Solicit</b> | Seu<br>ação de Vista de Process | último acesso foi : -<br>so. |                                  |                                | Tela Inicial do SLC | • Sair     |
| Número do Protoco                          | lo:                             |                              |                                  |                                |                     |            |
|                                            |                                 |                              |                                  |                                |                     |            |
| Cadastro da Solicit                        | tação                           |                              |                                  |                                |                     |            |
| E-mail:                                    | modelo@gmail.com                |                              | Nº. do Processo:                 | 2012-0.123.456-7               |                     |            |
| Qualificação:                              | Vizinho                         | •                            |                                  |                                |                     |            |
|                                            |                                 |                              | Justificativa do<br>Solicitante: | Verificar a real :<br>processo | ituação do          | Ĵ          |
| Anexo:                                     |                                 | Procurar                     | EnviarArquivo                    |                                |                     |            |
|                                            |                                 | Voltar                       | Enviar Solicitaçã                | 0                              |                     |            |
|                                            |                                 |                              |                                  | Copyright   Expediente   F     | ale Conosco   SAC   |            |

Aparecerá uma caixa de confirmação onde deve ser verificado o número do processo Logo após clique em <u>OK</u>

| prefeitura.sp.gov.br                             |                     | <b>A C </b>                                                                       | SÃO PAULO          |            |
|--------------------------------------------------|---------------------|-----------------------------------------------------------------------------------|--------------------|------------|
|                                                  |                     |                                                                                   | Buscar             | s Buscar 🖬 |
| Secretaria Mu                                    | nicipal de U        | rbanismo e Licenciamento                                                          |                    |            |
| trácio - Secretarias - Urt                       | vanismo e Licencian | ento / Licenciamentos / Serviços                                                  |                    |            |
| 8em vindo<br>Você està em <b>Solicit</b>         | ação de Vista de    | Seu último acesso foi<br>Processo                                                 | Tela Inicial do S  | LC-e Se    |
| Número do Protoco                                | olo:                |                                                                                   |                    |            |
| - Cadastro da Solici<br>E-mail:<br>Qualificação: | tação<br>Vizinho    | Nº. do Processo:                                                                  | 1                  |            |
| Anexo:                                           |                     | Você estă solicitando Vista de Processo2012-0.123.456-7Você deseja<br>prosseguir? | altuspão do        | *          |
|                                                  |                     | Cancelar                                                                          |                    |            |
|                                                  |                     | Cooyight   Expedient                                                              | Fale Conosco   SAC | SAO PAU    |

Aparecerá a mensagem " Pedido enviado com sucesso", clique em OK

| prefeitura.sp.gov.br                                                                        |                            | 4h 83 80               |                        | PREFEITURA DE<br>SÃO PAULO                                                                                     |
|---------------------------------------------------------------------------------------------|----------------------------|------------------------|------------------------|----------------------------------------------------------------------------------------------------|
| Secretaria Municipal de Urbanis                                                             | smo e Licenciamento        |                        | Buscar                 | - Duscar -                                                                                                    |
| Inicio - Secretarias - Urbanismo e Licenciamento / Lic                                      | enciamentos / Serviços     |                        |                        |                                                                                                    |
| Bem vindo Seu<br>Você estă em Solicitação de Vista de Proces<br>Número do Protocolo 9876-12 | ùltimo acesso foi :<br>so. |                        | Tela Inicial do SLC-e  | Sair                                                                                                    |
|                                                                                             | Pedido enviado com sucesso | k.                     |                        |                                                                                                    |
|                                                                                             | OK                         |                        |                        | and a second second second second second second second second second second second second second second second |
|                                                                                             |                            | Copyright   Expediente | Fale Conosco   SAC   👼 | AO PAULO                                                                                                    |

Anote o *<u>Número do Protocolo</u> para acompanhar o pedido e clique em <u>Sair</u>*